# 在VMWare ESXi主機上安裝虛擬Cisco Unified SIP代理(vCUSP)

## 目錄

<u>簡介</u> <u>必要條件</u> <u>需求</u> <u>採用元件</u> <u>組態</u> 使用命令列介面(CLI)在vCUSP上配置子介面</u>

# 簡介

本文檔介紹在ESXi主機上安裝Virtual vCUSP的過程。

# 必要條件

## 需求

思科建議您瞭解以下主題:

- Cisco整合SIP代理(CUSP)
- 整合運算系統(UCS)伺服器

在應用本文檔中介紹的步驟之前所需的專案和操作

- Cisco Unified SIP Proxy(CUSP)OVA檔案。
- 整合運算系統(UCS)伺服器
- UCS伺服器上應安裝VMware ESXi(從版本5.1開始)。
- 部署CUSP OVA之前,應在ESXi主機上完成網路配置。
- 具有以下硬體要求的物理主機:
- vCPU = 2

記憶體= 4GB

- 硬碟= 80GB
- 網路:VLAN的IP地址
- VMware ESXi平台支援:支援的最低版本為5.1

### 採用元件

本檔案中的資訊是根據以下軟體版本:

- UCSC-C240-M4S伺服器。
- 部署的VMware ESXi版本: ESXi 6.0U2
- CUSP版本:- 9.0.1

本文中的資訊是根據特定實驗室環境內的裝置所建立。文中使用到的所有裝置皆從已清除(預設))的組態來啟動。如果您的網路正在作用,請確保您已瞭解任何指令可能造成的影響。

#### 關於ESXi網路

本文檔利用ESXi主機上的標準交換機使用網路配置。您也可以使用分散式虛擬交換器(DVS)。

網路標準交換機虛擬交換機(vSwitch)負責將虛擬機器連線到虛擬網路。vSwitch的工作方式與物理交 換機類似(有一些限制),並控制虛擬機器彼此之間的通訊方式。

這是ESXi主機的標準交換機配置快照。

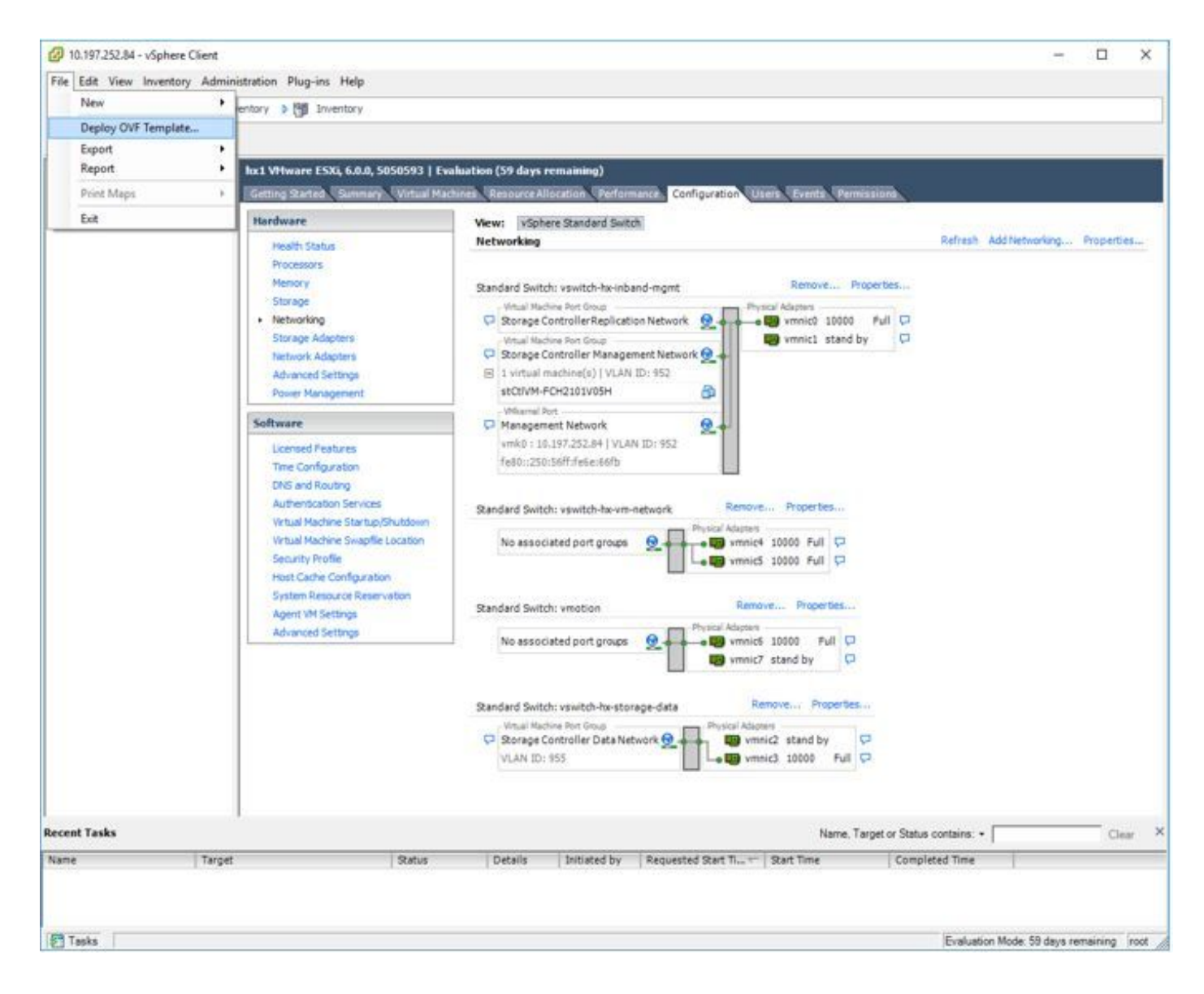

#### 部署CUSP伺服器的步驟

- 步驟1. 在ESXi主機上部署CUSP OVA:
  - 按一下Browse</mark>選項,並從本地電腦上載CUSP OVA檔案。

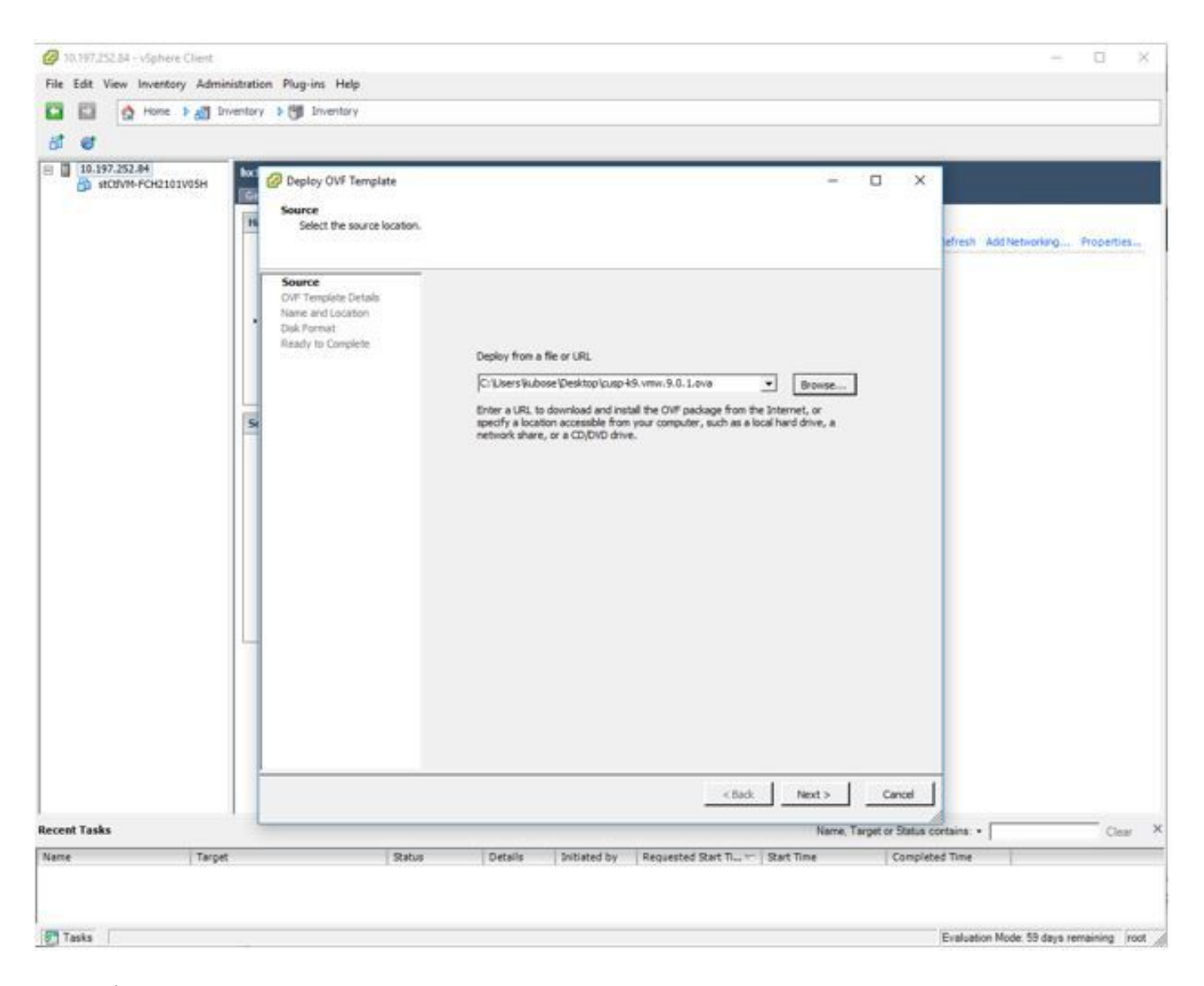

步驟2. 確認OVF模板詳細資訊。

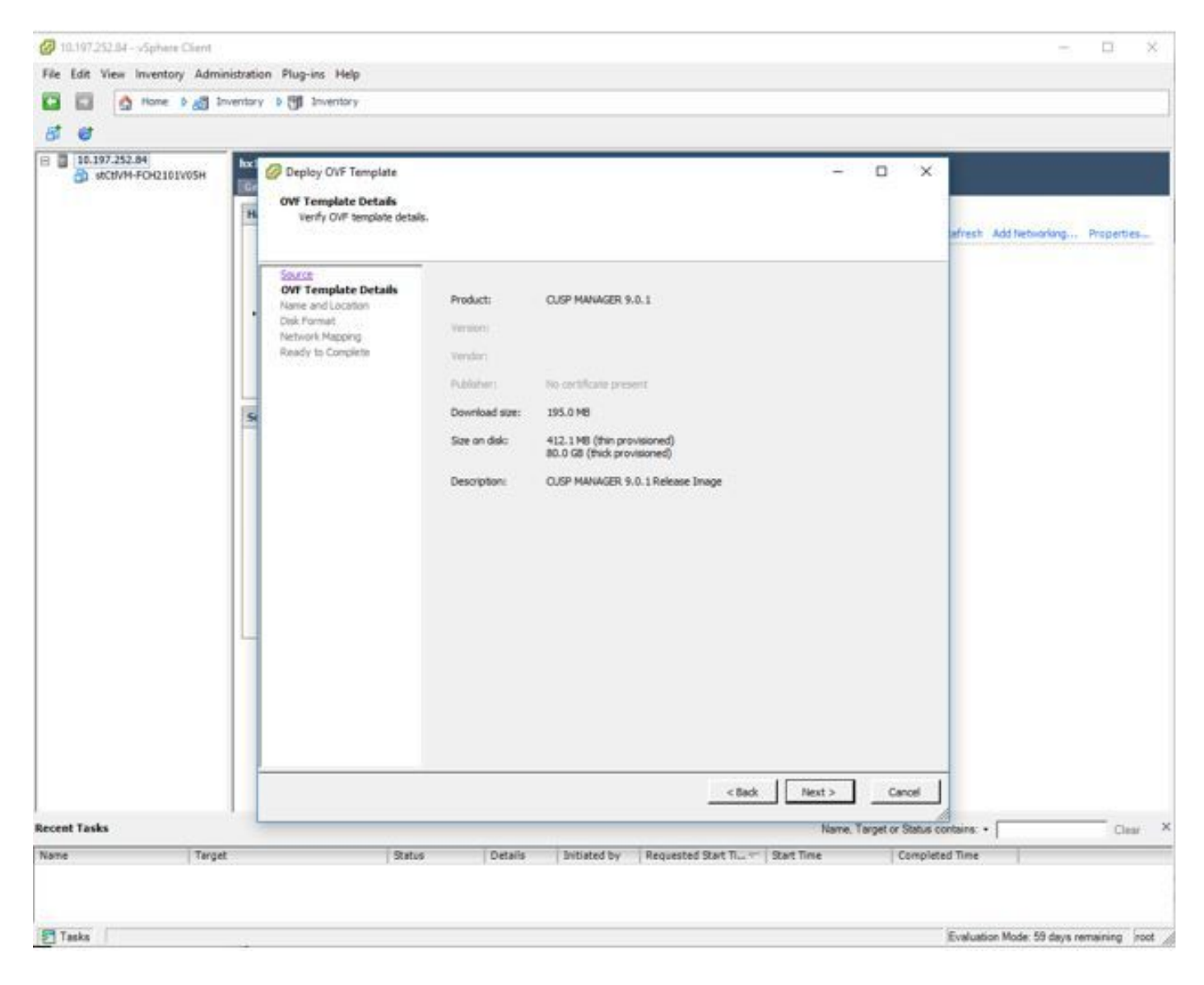

步驟3. 指定部署名稱,以便輕鬆識別裝置。

| @ 10.197.253.84 - vSphere Client | 5          |                                                                          |                                                                                                    |                   | - 🗆 ×                                      |
|----------------------------------|------------|--------------------------------------------------------------------------|----------------------------------------------------------------------------------------------------|-------------------|--------------------------------------------|
| File Edit View Inventory Adm     | inistratio | n Plug-ins Help                                                          |                                                                                                    |                   |                                            |
| 🖸 🖬 💁 Home 🕽 👌                   | Inventory  | > 🗐 Inventory                                                            |                                                                                                    |                   |                                            |
| 8 C                              |            |                                                                          |                                                                                                    |                   |                                            |
| E 10.197.252.04                  | had<br>Ge  | Deploy OVF Template Name and Location Specify a name and loca            | ton for the deployed template                                                                                                 | D X               | whesh Add Networking Properties            |
| 1                                |            | Source<br>OVE Terrolate Details                                          | Nane:                                                                                                    |                   |                                            |
|                                  | •          | Name and Location<br>Disk Format<br>Network Mapping<br>Ready to Complete | [CLSP MANAGER 9.0.1 - adoegar]<br>The name can contain up to 80 characters and it must be unique within the inventory folder. |                   |                                            |
|                                  | 5          |                                                                          |                                                                                                    |                   |                                            |
|                                  |            |                                                                          |                                                                                                    |                   |                                            |
|                                  |            |                                                                          | < Back Next >                                                                                                    | Cancel            | -                                          |
| Recent Tasks                     | -          |                                                                          | Name, Ta                                                                                                    | rget or Status co | clear X                                    |
| Name Targ                        | et         | Sta                                                                      | us Details Initiated by Requested Start Time Start Time                                                                       | Complete          | d Time                                     |
| Taska                            |            |                                                                          |                                                                                                    |                   | Evaluation Mode: 59 days remaining  root / |

<sub>步驟4.選</sub>擇磁碟格式。

| @ 10.197.252.84 - vSphere Client | - 0 ×                                                                                                    |
|----------------------------------|----------------------------------------------------------------------------------------------------|
| File Edit View Inventory Admit   | nistration Plug-ins Help                                                                                                    |
| 🖬 🖾 🛕 Hone 🕽 🖉 D                 | ventory 🕽 🔁 Inventory                                                                                                    |
| 8 <b>8</b>                       |                                                                                                    |
| 8 10.197.252.84                  | Objective OVF Template     Object over the virtual disks?     Object format     In which format do you want to store the virtual disks?                                                                                                    |
|                                  | Sonce<br>Only Transient Datain<br>Name and Costone<br>Network Mapping<br>Ready to Complete       Datastore:       Springpath06-POrQ2010/09H<br>Available space (SD):         Table Format<br>Network Mapping<br>Ready to Complete       Complete       Available space (SD):       16.0         Table Provision Lazy Zenoed       C       Thick Provision       Thick Provision |
| Recent Tasks                     | Cancel  Name, Target or Status contains. + Clear                                                                                                    |
| Name Tarpe                       | Status Details Initiated by Requested Start TL Start Time Completed Time                                                                                                    |
| 🛃 Taska                          | Evaluation Mode: 59 days remaining (root )                                                                                                    |

步驟5. 選擇要部署裝置的VM網路。

| File Edit View Inventory Ad                                  | Iministration Plug                                                                         | -ins Help<br>Inventory                                                                                                    |                                                                                                 |                                                               |                            |         |  |  |
|--------------------------------------------------------------|--------------------------------------------------------------------------------------------|----------------------------------------------------------------------------------------------------|-------------------------------------------------------------------------------------------------|---------------------------------------------------------------|----------------------------|---------|--|--|
| <ul> <li>I0.197.252.84</li> <li>#CBVM-FCH2101V85H</li> </ul> | hol Witware<br>Getting So<br>Handware<br>Health<br>Proces<br>Memory<br>Storag<br>• Networe | Source<br>O'Template Deploy OVF Template<br>Network Mapping<br>What networks should the Source<br>OVF Template Details<br>Name and Jocoton | kaation (59 days remaining)<br>he deployed template use?<br>Map the networks used in this OVF t | × נ                                                           | Add Networking Propietties |         |  |  |
|                                                              | Storing<br>Network<br>Paivet<br>Software<br>License<br>Time C<br>Orisi at<br>Authet        | Osk Formal<br>Retwork Happing<br>Ready to Complete                                                                                         | Source Networks<br>VM Network<br>Description:                                                   | Destination Networks<br>Storage Controller Management Network |                            |         |  |  |
|                                                              | Securit<br>Host C<br>System<br>Agent<br>Advan                                              |                                                                                                    |                                                                                                 |                                                               | Ψ.                         |         |  |  |
| Recent Tasks                                                 |                                                                                            |                                                                                                    |                                                                                                 | < Back Next >                                                 | Cancel                     | Clear × |  |  |
| Name Tar                                                     | rpet                                                                                       | Status                                                                                                    | Details Initiated by R                                                                          | equested Start Tius 🖙   Start Time   Comp                     | oleted Time                |         |  |  |

步驟6. 確認詳細資訊並按一下「完成」選項以部署VM。

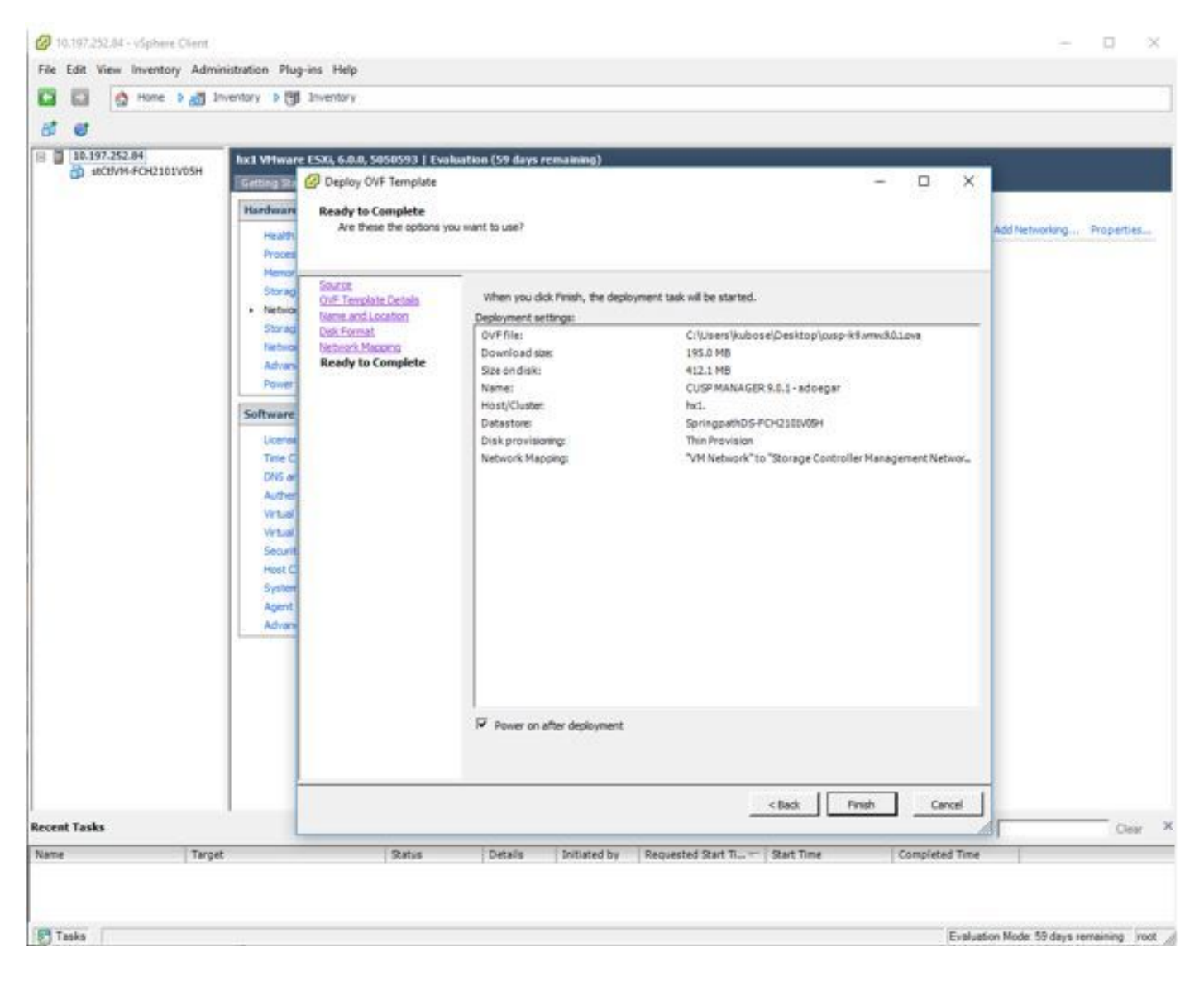

步驟7. 正在進行VM安裝。

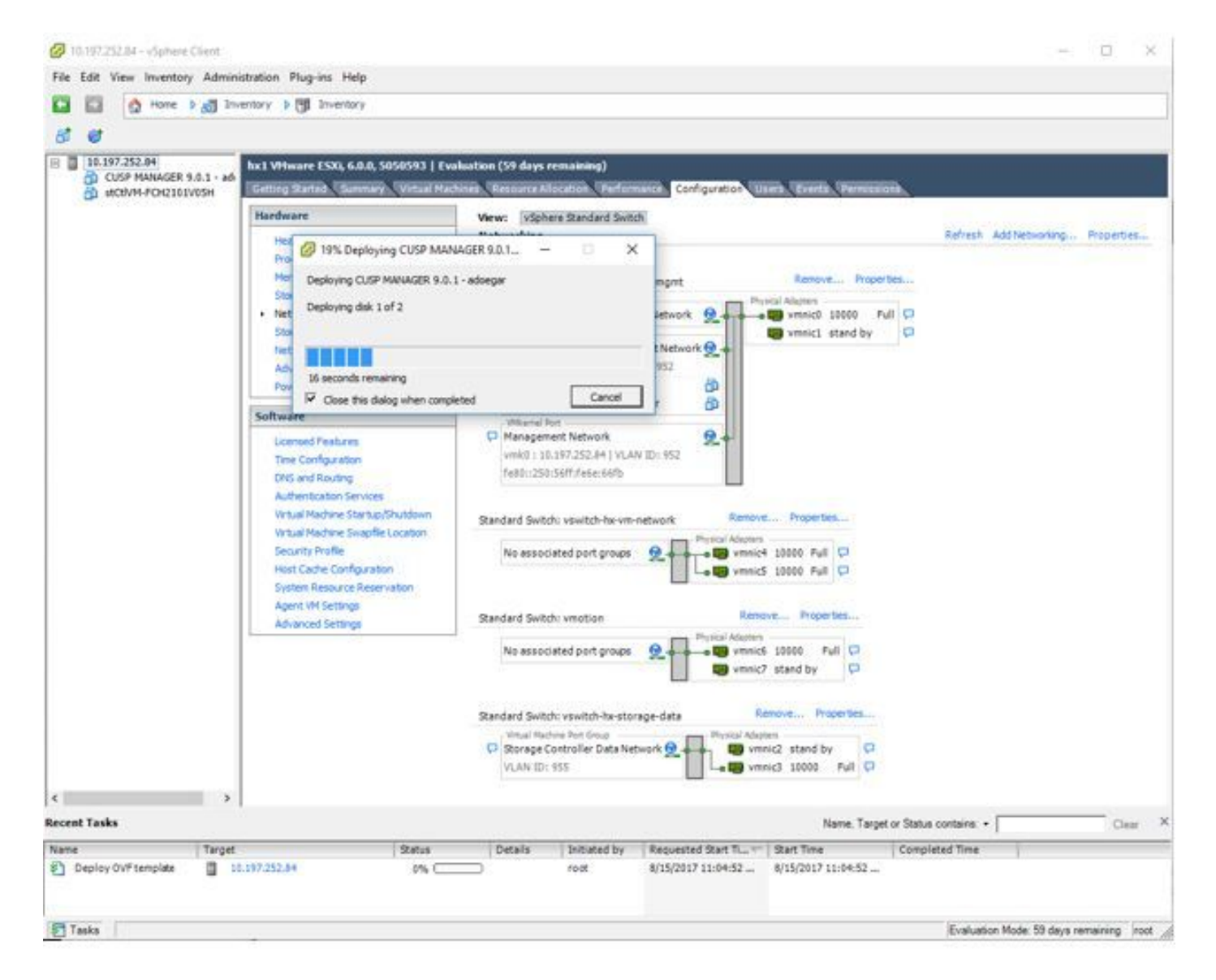

步驟8. CUPS VM部署已完成。突出顯示的是虛擬機器。

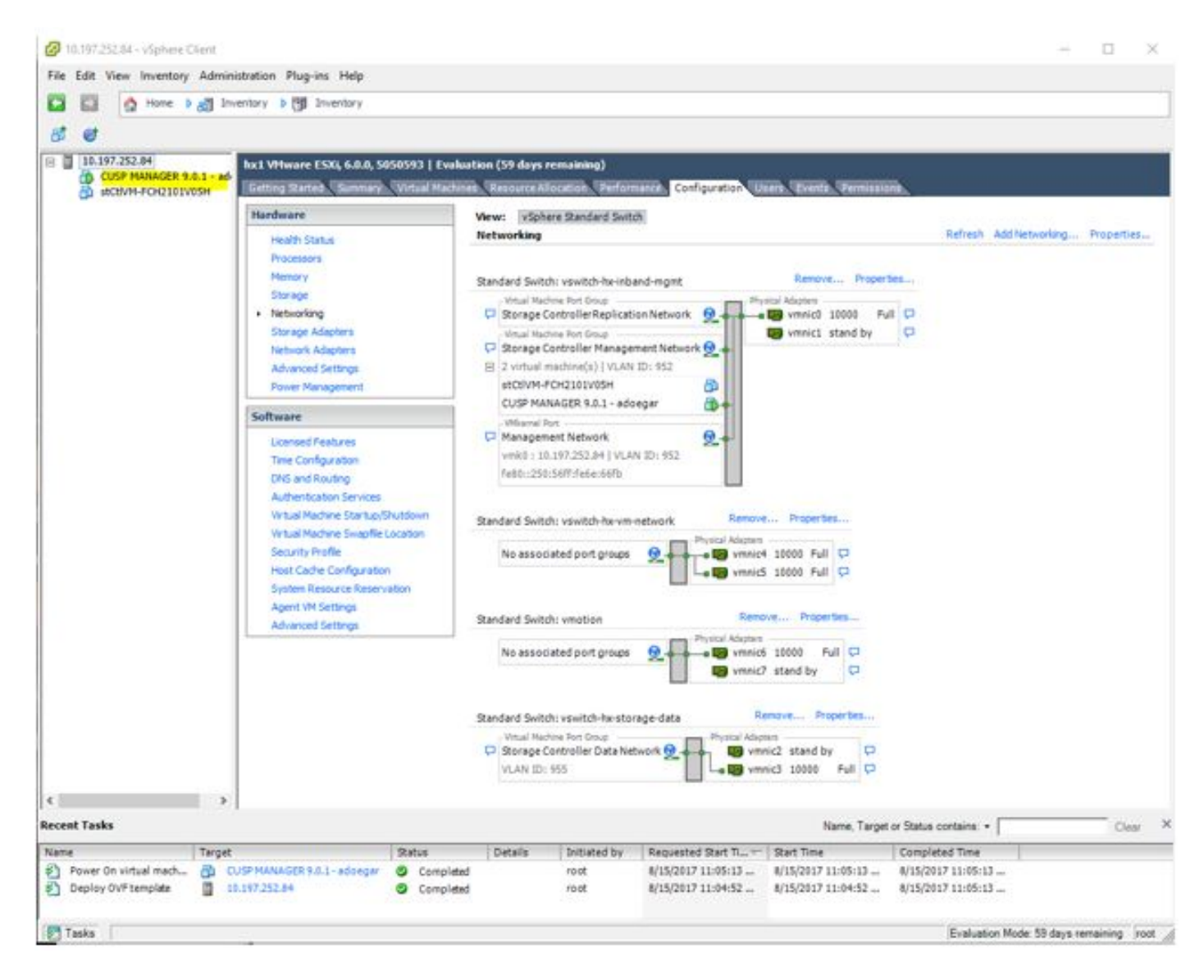

步驟9. 選擇CUSP VM,然後按一下Console頁籤。

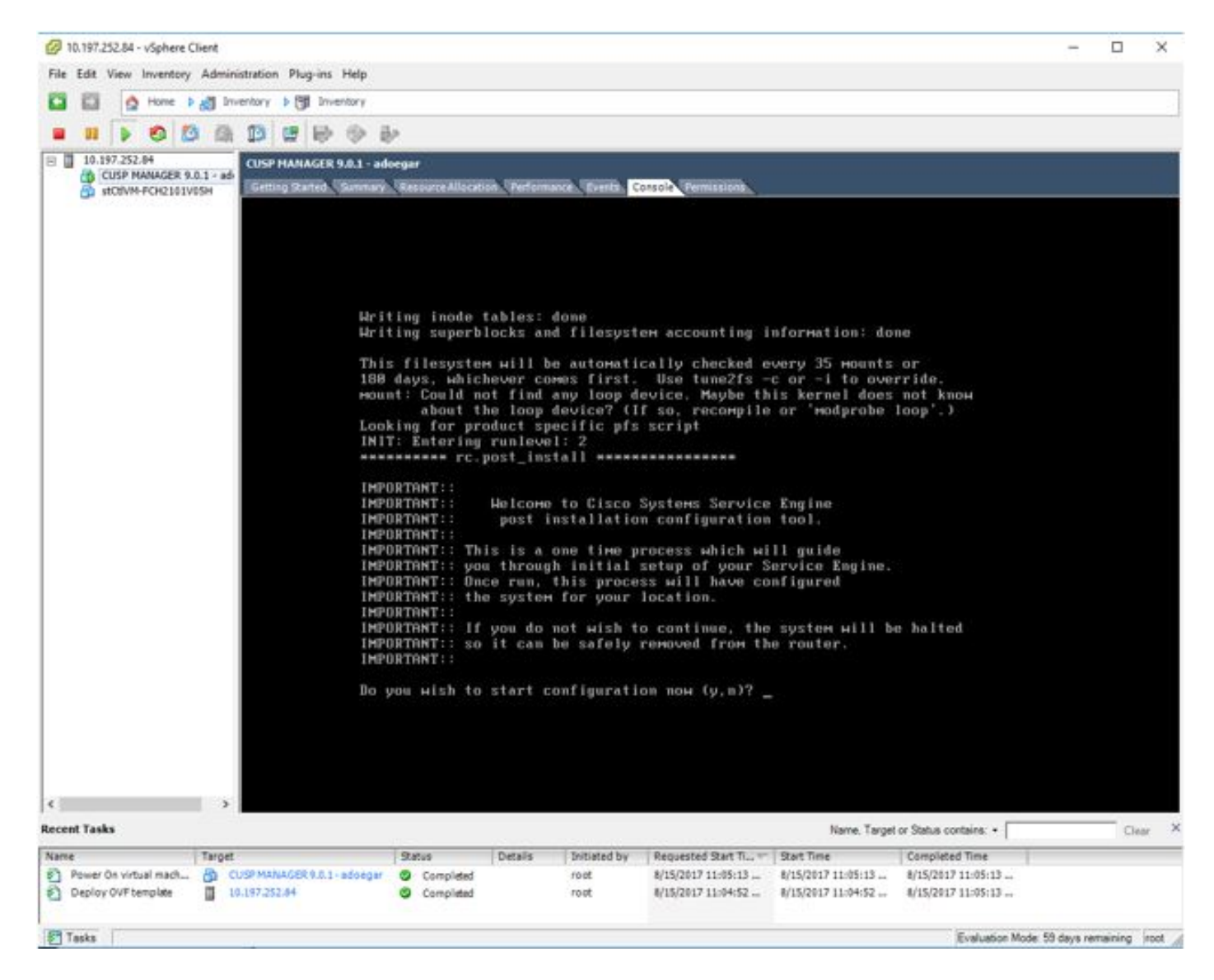

步驟10. 輸入必要的詳細資訊以取得連線,例如IP位址、子網掩碼、預設閘道、DNS位址、NTP位址 使用者名稱/密碼。

| File       View       VM         III       IV       IV | × |
|----------------------------------------------------------------------------------------------------|---|
| <ul> <li>III I So I III III IIII IIII IIIIIIIIII</li></ul>                                                                                                    | × |
| Number of active connections has changed. There are now 2 active connections to this console<br>The you wish to start configuration now (y, n)? y                                                                                                    | × |
| Do you wish to start configuration now (y,n)? y                                                                                                    |   |
| Do you wish to start configuration now (y,n)? у                                                                                                    |   |
| Do you wish to start configuration now (y,n)? y                                                                                                    |   |
| Do you wish to start configuration now (y,n)? y                                                                                                    |   |
|                                                                                                    |   |
| Are you sure (y,n)? y                                                                                                    |   |
|                                                                                                    |   |
| Service Engine IP Configuration *                                                                                                    |   |
|                                                                                                    |   |
| Please enter the IP address of your module: 10.197.252.66<br>Please enter the netwask of your module: 255.255.255.224                                                                                                    |   |
| Please enter the default gateway for your module: 10.197.252.65                                                                                                    |   |
| The following IP configuration is set:                                                                                                    |   |
| IP : 10.197.252.66                                                                                                    |   |
| GATEWAY: 10.197.252.65                                                                                                    |   |
| Do you wish to use this configuration (y,n) [n] y                                                                                                    |   |
| Enter Hostname                                                                                                    |   |
| (My-hostname, or enter to use se-10-197-252-66): CUSP-HDUEGHR                                                                                                    |   |
| Enter Domain Name<br>(mydomain.com, or enter to use localdomain): _                                                                                                    |   |
|                                                                                                    |   |
|                                                                                                    |   |
|                                                                                                    |   |

步驟11.儲存配置後,開始安裝shell指令碼。

| 0    | CUSP N | MANA   | GER 9.         | .0.1 - a | doegar  | on hx  | 1            |              |             |                |       |            |             |      |      |      |    |        |     |  | 2 | 2 | ×     |
|------|--------|--------|----------------|----------|---------|--------|--------------|--------------|-------------|----------------|-------|------------|-------------|------|------|------|----|--------|-----|--|---|---|-------|
| File | View   | VM     |                |          |         |        |              |              |             |                |       |            |             |      |      |      |    |        |     |  |   |   |       |
|      | 00     |        | 0              | 13       | (in     | 13     | 1            | 0            | ii,         | 10             |       |            |             |      |      |      |    |        |     |  |   |   |       |
| Num  | ber of | active | e conne        | ections  | has cha | inged. | There a      | are nov      | v 2 a       | active o       | onneo | tions      | to this     | cons | ole  |      |    |        |     |  |   |   | <br>× |
|      |        |        |                |          |         |        |              |              |             |                |       |            |             |      |      |      |    |        |     |  |   |   |       |
|      |        |        |                |          |         |        |              |              |             |                |       |            |             |      |      |      |    |        |     |  |   |   |       |
|      |        |        |                |          |         |        |              |              |             |                |       |            |             |      |      |      |    |        |     |  |   |   |       |
|      |        |        | No N<br>Llou I | TP :     | serve   | ers    | conf<br>to M | igur         | ed          | l.<br>Lu ad    | lins  | t t        | hes         | teus | ем 1 | іме  | 60 | n)     | 7 n |  |   |   |       |
|      |        |        | exec           | uti      | ng aj   | op p   | ost_         | inst         | al          | 11             | .]    |            |             | ya.  |      | 1116 |    | 1.11.2 |     |  |   |   |       |
|      |        |        | exec           | uti      | ng aj   | p p    | ost_         | inst         | al          | ll do          | me    |            |             |      |      |      |    |        |     |  |   |   |       |
|      |        |        | Chan           | ngin     | 1 OM    | HETS   | and          | fil          | e           | perm           | liss  | ion        | s.          |      |      |      |    |        |     |  |   |   |       |
|      |        |        | Tigh           | iten     | ing 1   | file   | per          | MISS         | io          | ons .          |       | un I       | oto         |      |      |      |    |        |     |  |   |   |       |
|      |        |        | Crea           | ting     | I Pos   | stgr   | es d         | atal         | as          | sions          |       | don        | ete.<br>e.  |      |      |      |    |        |     |  |   |   |       |
|      |        |        | INIT           | r: Si    | aitcl   | ing    | to           | runl         | ev          | vel:           | 4     |            | ः<br>जन्म न |      |      |      |    |        |     |  |   |   |       |
|      |        |        | STAR           | TED      | cl:     | i_se   | rver         | .sh          | en des<br>S | ine i          | LERU  | 1 51       | g na i      |      |      |      |    |        |     |  |   |   |       |
|      |        |        | STAR           | TED      | : ntj   | st.    | artu         | p.sł         |             |                |       |            |             |      |      |      |    |        |     |  |   |   |       |
|      |        |        | STAR           | TED      | : SQI   | st.    | artu         | up.s<br>p.st | n           |                |       |            |             |      |      |      |    |        |     |  |   |   |       |
|      |        |        | STAR           | TED      | d Han   | ldr    | sta          | rtup         | . 5         | sh             |       |            |             |      |      |      |    |        |     |  |   |   |       |
|      |        |        | STAR           | TED      | : HT    | pbe    | tart         | up.s         | h           |                |       |            |             |      |      |      |    |        |     |  |   |   |       |
|      |        |        | STAR           | TED      | f no    | ln_u   | dins         | _Hra         | pp          | per            |       |            |             |      |      |      |    |        |     |  |   |   |       |
|      |        |        | STAR           | TED      | suj     | n/p    | hrea<br>rodu | d_st<br>cts/ | ar<br>cu    | rtup.<br>usp/n | sh    | sta        | rtui        | . s) | ŝ.   |      |    |        |     |  |   |   |       |
|      |        |        | STAR           | TED      | : /b:   | in/p   | rodu         | cts/         | cu          | asp/k          | keys  | tor        | ePro        | vid  | er.s | :h   |    |        |     |  |   |   |       |
|      |        |        | STAR           | TED      | : /u:   | sr/b   | in/f<br>rodu | tpd_<br>cts/ | st          | tartu<br>usn/s | цр. s | ∶h<br>∙tAa | ent         | sta  | rtu  | .sh  |    |        |     |  |   |   |       |
|      |        |        | -              |          |         |        |              |              |             |                |       |            |             |      | ]    |      |    |        |     |  |   |   |       |
|      |        |        |                |          |         |        |              |              |             |                |       |            |             |      |      |      |    |        |     |  |   |   |       |
|      |        |        |                |          |         |        |              |              |             |                |       |            |             |      |      |      |    |        |     |  |   |   |       |
|      |        |        |                |          |         |        |              |              |             |                |       |            |             |      |      |      |    |        |     |  |   |   |       |
|      |        |        |                |          |         |        |              |              |             |                |       |            |             |      |      |      |    |        |     |  |   |   |       |
|      |        |        |                |          |         |        |              |              |             |                |       |            |             |      |      |      |    |        |     |  |   |   |       |

步驟12. 準備使用CUSP VM。

CUSP MANAGER 9.0.1 - adoegar on hx1 X File View VM Number of active connections has changed. There are now 2 active connections to this console × STARTED: /usr/bin/ftpd\_startup.sh STARTED: /bin/products/cusp/smartAgent\_startup.sh Waiting 19 ... IMPORTANT:: IMPORTANT:: IMPORTANT:: Administrator Account Creation IMPORTANT:: Create an administrator account. IMPORTANT:: Give an administration account. IMPORTANT:: With this account, you can log in to the IMPORTANT:: Cisco Unified SIP Proxy IMPORTANT:: GUI and run the initialization wizard. IMPORTANT::: Enter administrator user ID: (user ID): admin Enter password for admin: (password): Confirm password for admin by reentering it: (password): SYSTEM ONLINE CUSP-ADOEGAR# \_

步驟13. 在Web瀏覽器上鍵入IP地址並登入到CUSP伺服器。

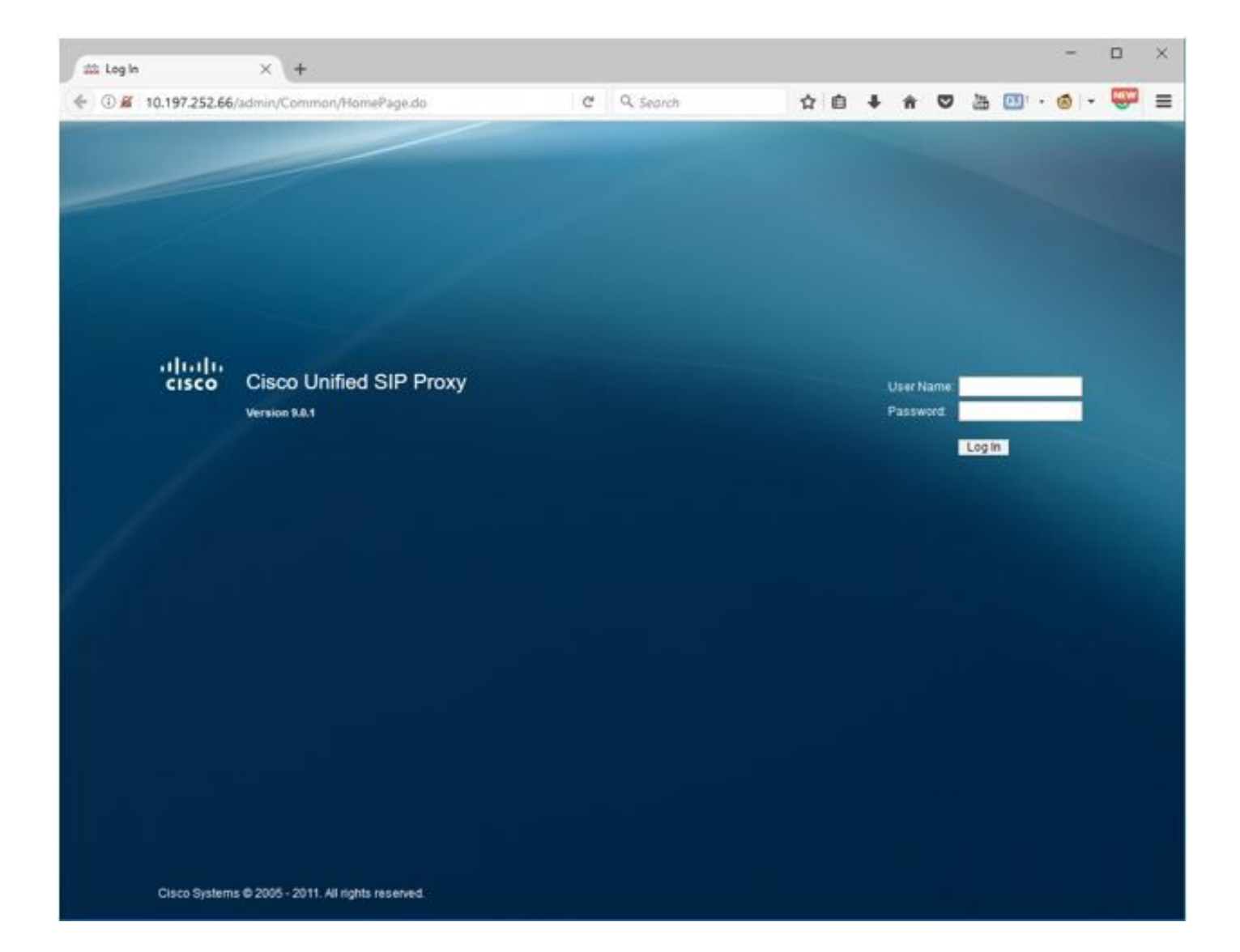

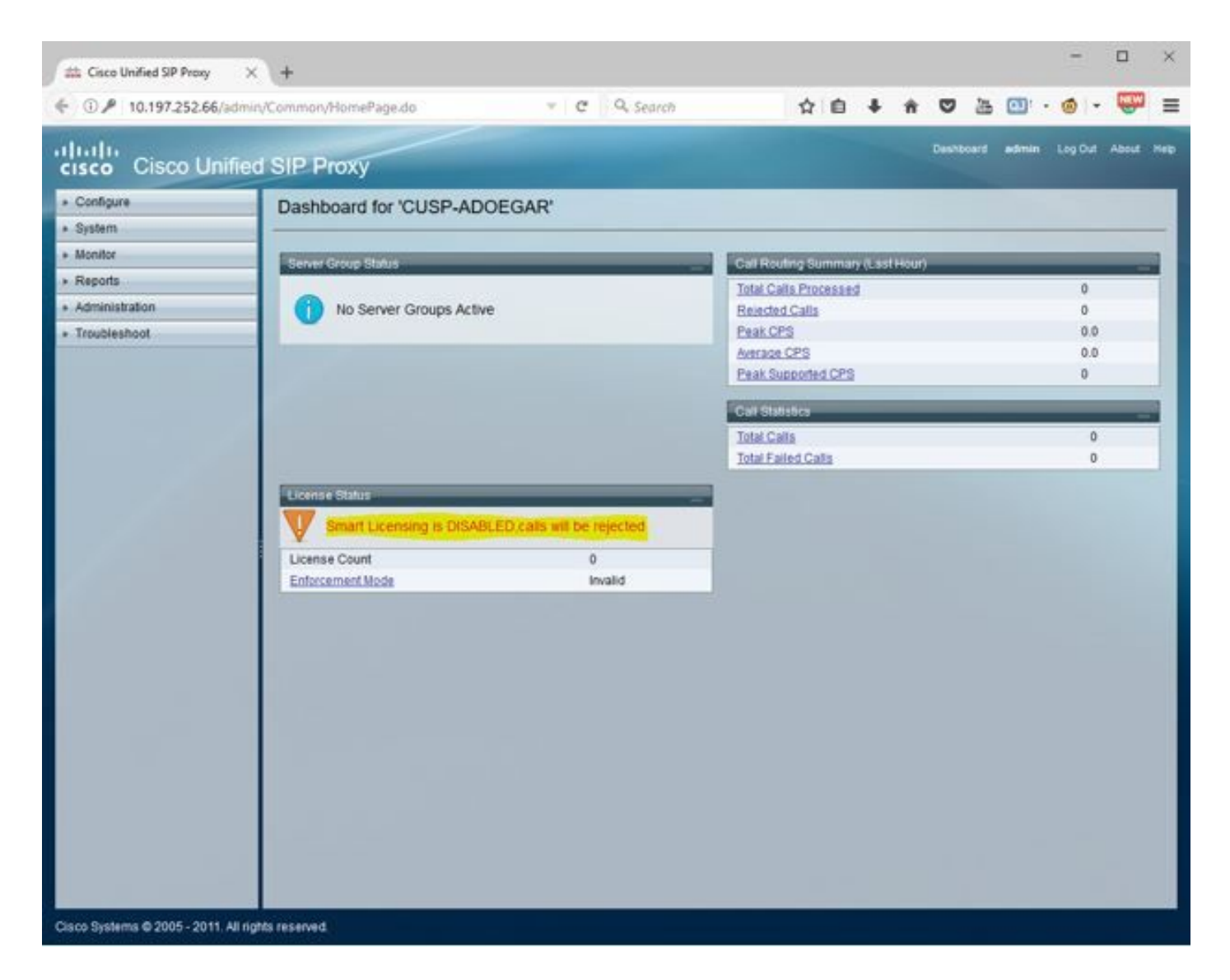

使用命令列介面(CLI)在vCUSP上配置子介面

您可以在vCUSP中定義多個子介面,並且從vCUSP端對子介面的數量沒有特定限制。

以下是建立子介面的一個示例。

- **1.** 開啟vCUSP的SSH會話
- 2. 在configure terminal:

Interface FastEthernet 0.10
ip address 10.64.86.229 255.255.0.0
end

3.發出命令**show interfaces**以驗證:

```
se-10-106-108-78# sh interfaces
TastEthernet 0 is up, line protocol is up
 Internet address is 10.106.108.78 mask 255.255.255.224 (configured locally)
    32 packets input, 2244 bytes
    0 input errors, 0 dropped, 0 overrun, 0 frame errors
    36 packets output, 2408 bytes
    0 output errors, 0 dropped, 0 overrun, 0 collision errors
    0 output carrier detect errors
FastEthernet 1 is up, line protocol is up
    3 packets input, 180 bytes
    0 input errors, 0 dropped, 0 overrun, 0 frame errors
    7 packets output, 618 bytes
    0 output errors, 0 dropped, 0 overrun, 0 collision errors
    0 output carrier detect errors
FastEthernet 0.709 is up, line protocol is up
 Internet address is 10.106.108.89 mask 255.255.255.224 (configured locally)
    0 packets input, 0 bytes
    0 input errors, 0 dropped, 0 overrun, 0 frame errors
    4 packets output, 384 bytes
    0 output errors, 0 dropped, 0 overrun, 0 collision errors
    0 output carrier detect errors
astEthernet 0.10 is up, line protocol is up
 Internet address is 10.106.108.89 mask 255.255.255.224 (configured locally)
    0 packets input, 0 bytes
    0 input errors, 0 dropped, 0 overrun, 0 frame errors
    4 packets output, 384 bytes
    0 output errors, 0 dropped, 0 overrun, 0 collision errors
    0 output carrier detect errors
```

附註:現在無法在FastEthernet 1上建立子介面。